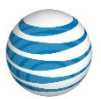

# **AT&T Unified Communications Services**

# Installing Cisco<sup>®</sup> Jabber<sup>®</sup> for AT&T UC Voice on an iOS Device

For End Users

V1.1 – September, 2015

#### Disclaimer

The contents of the document may be revised by AT&T at any time without notice. Please consult the <u>Service Guide</u> for details of the service and features available with the product. This document is provided as a reference document only and is not intended to modify the agreement between the parties. In the event of a conflict between this document and the Customer agreement (including the Service Guide), the Customer agreement takes priority.

#### ©2015 AT&T Intellectual Property

©2015 AT&T Intellectual Property. All rights reserved. AT&T, the AT&T logo and all other AT&T marks contained herein are trademarks of AT&T Intellectual Property and/or AT&T affiliated companies. All other marks contained herein are the property of their respective owners. AT&T Proprietary.

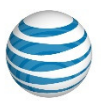

### © 2015 AT&T Intellectual Property

| Published by:     | AT&T Intellectual Property                                 |
|-------------------|------------------------------------------------------------|
| Product:          | AT&T Unified Communications Services                       |
| Title:            | Installing Cisco Jabber for AT&T UC Voice on an iOS Device |
| Product version:  | 8.6.2                                                      |
| Publication date: | September, 2015                                            |
| Reference number: | <ucs><ucs><jios>&lt;0715&gt;</jios></ucs></ucs>            |
| Revision number:  | 1.1                                                        |

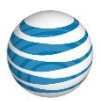

### Welcome

This manual explains how to install Cisco<sup>®</sup> Jabber<sup>®</sup>, which works with AT&T Unified Communications (UC) Voice, on iOS devices, such as an Apple<sup>®</sup> iPhone<sup>®</sup> and Apple iPad. Jabber provides users with instant messaging and presence capabilities. Depending on the configuration of the corporate Voice Over Internet Protocol (VOIP) system, users may also have audio, video, voicemail, and conferencing capabilities

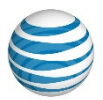

# **Table of Contents**

| Hardware and Software Requirements | 1      |
|------------------------------------|--------|
| iPhone                             | .1     |
| iPad                               | 1      |
| nstalling Jahbar on an iPhono      | -<br>2 |
|                                    | Э      |
| nstalling Jabber on an iPad1       | 5      |

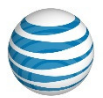

# Hardware and Software Requirements

### iPhone

Jabber is supported on the following iPhone devices:

- iPhone 5s
- iPhone 5c
- iPhone 5
- iPhone 4s
- iPhone 4 (not video)
- iPod Touch, fifth generation

Before beginning the installation process, make sure your iPhone is able to access the corporate network using Wireless Fidelity (Wi-Fi) or a Virtual Private Network (VPN). Also, verify that your iPhone supports the basic requirements listed in Table 1.

#### Table 1. Basic iPhone Requirements

| Item                       | Description    |
|----------------------------|----------------|
| Operating system           | iOS 7 or later |
| Size of Jabber version 9.5 | 35.9 MB        |

### iPad

Jabber can be used on the following iPad devices:

- iPad with Retina display (third and fourth generation)
- iPad 2
- iPad mini

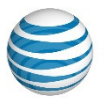

Before beginning the installation process, make sure your iPad is able to access the corporate network using Wireless Fidelity (Wi-Fi). Also, verify that your iPad supports the basic requirements listed in Table 2.

#### Table 2. Basic iPad Requirements

| Item                       | Description      |
|----------------------------|------------------|
| Operating system           | iOS 6.1 or later |
| Size of Jabber version 9.5 | 34.7 MB          |

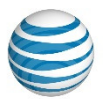

# Installing Jabber on an iPhone

During the installation process, you will be asked for your Jabber username and password, the domain, the Presence Server address, and possibly your Apple ID. Your System Administrator should be able to supply you with this information.

To install Jabber on your iPhone, perform the following steps.

1. On your iPhone, go to the home screen and select the Internet or Safari icon (Figure 1).

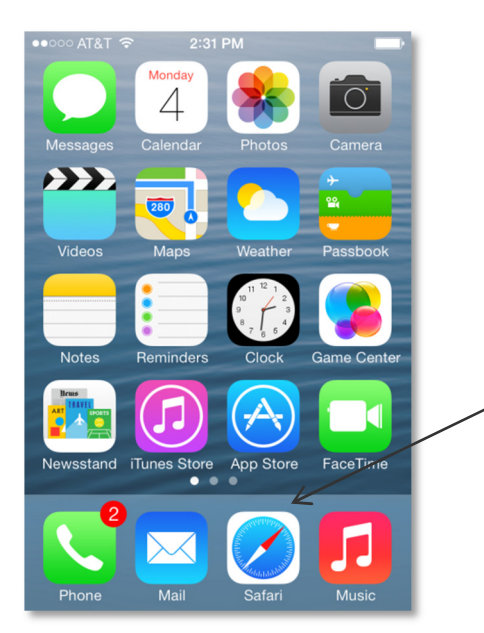

Figure 1. Example Home screen of an iPhone

2. On the Internet, go to the UC Customer Care Portal home screen, shown in Figure 2.

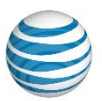

© 2015. AT&T Intellectual Property. All rights reserved.

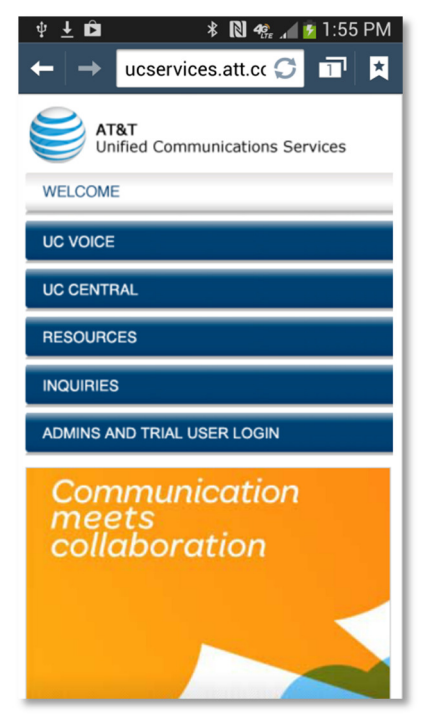

Figure 2. UC Customer Care Portal home screen

3. Select the Resources tab. The screen shown in Figure 3 displays.

 $\ensuremath{\mathbb{C}}$  2015. AT&T Intellectual Property. All rights reserved.

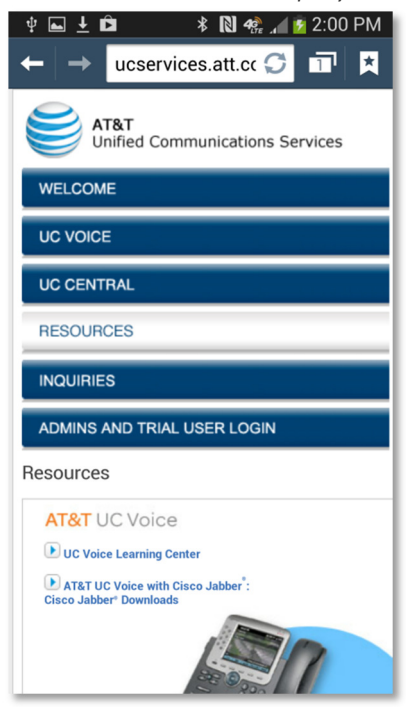

#### Figure 3. UC Customer Care Portal Home screen – Resources tab

© 2015 AT&T Intellectual Property. All rights reserved. AT&T, Globe logo, and all other marks contained herein are trademarks or service marks of AT&T Intellectual Property and/or AT&T affiliated companies.

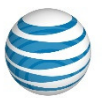

- 4. Select the link titled "AT&T UC Voice with Cisco Jabber: Cisco Jabber Downloads." The Emergency Services Acknowledgement screen shown in Figure 4 displays.
- © 2015. AT&T Intellectual Property. All rights reserved.

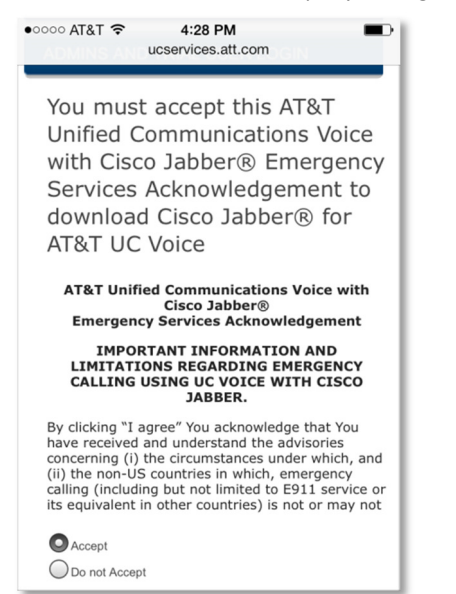

Figure 4. Emergency Services Acknowledgement screen

5. Read the AT&T UC Voice with Cisco Jabber Emergency Services Acknowledgement and follow the instructions provided regarding the terms and acceptance. If you accept the terms, select the Accept radio button, then click on the Submit button. A list of downloadable Jabber software displays, as shown in Figure 5.

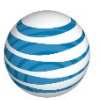

© 2015. AT&T Intellectual Property. All rights reserved.

| oo AT&T 3G<br>Download<br>with Cisco            | 3:25 I<br>ucservices<br>IS TOT A<br>D Jabbe | PM<br>.att.com<br>AT&TUC<br>Er <sup>®</sup> | Voice    |
|-------------------------------------------------|---------------------------------------------|---------------------------------------------|----------|
| Software<br>for iOS                             | Date                                        | Version                                     | Download |
| Cisco<br>Jabber® for<br>iOS / iPhone            | 1/10/14                                     |                                             | L        |
| Cisco<br>Jabber® for<br>iOS / iPad              | 1/10/14                                     |                                             | L        |
| Software<br>for<br>Android-<br>download<br>both | Date                                        |                                             | Download |
| Cisco<br>Jabber® IM<br>for Android              | 1/10/14                                     |                                             | L        |

Figure 5. List of Jabber software

6. Select "Cisco Jabber for IOS/iPhone." The Jabber web page displays (Figure 6).

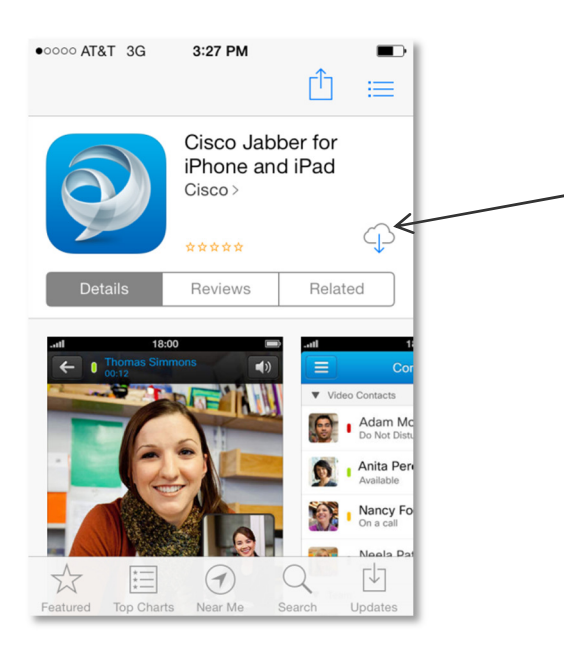

Figure 6. Jabber web page

#### 7. Select the Cloud icon.

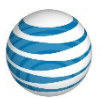

You may be asked for your Apple ID (Figure 7). If you do not have one, select "Create New Apple ID." If you have an Apple ID, but it has not yet been used, you will be asked some questions.
 NOTE: Your Apple ID can be your iTunes<sup>®</sup> ID.

The Jabber software will begin downloading after you enter your Apple ID.

| •••••• AT&T 🗢 2:37 PM                                                                                                    |
|----------------------------------------------------------------------------------------------------|
| Q jabber 52 Results ⊗                                                                                                    |
| Cisco Jabber<br>Cisco<br>***** (9)                                                                                                    |
| Sign In                                                                                                    |
| Use Existing Apple ID                                                                                                    |
| Create New Apple ID                                                                                                    |
| Cancel                                                                                                    |
| Image: Dialgoad     Image: Texa       Image: Dialgoad     Image: Dialgoad       Image: Dialgoad     Image: Dialgoad       Accounts     Image: Dialgoad       Instant Messarging     Image: Dialgoad |
| Featured Top Charts Near Me Search Updates                                                                                                    |

Figure 7. Request for Apple ID

9. While Jabber is downloading, a blue circle around a blue square displays where the Cloud icon had been (Figure 8).

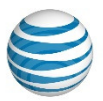

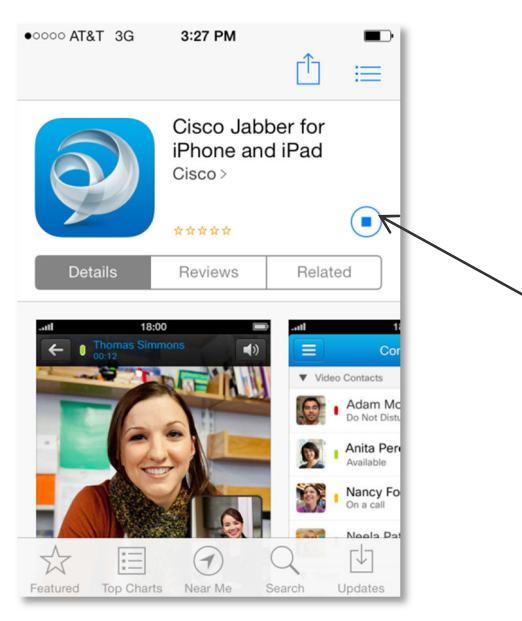

Figure 8. Downloading Jabber

10. When the download has completed, an Open button displays (Figure 9).

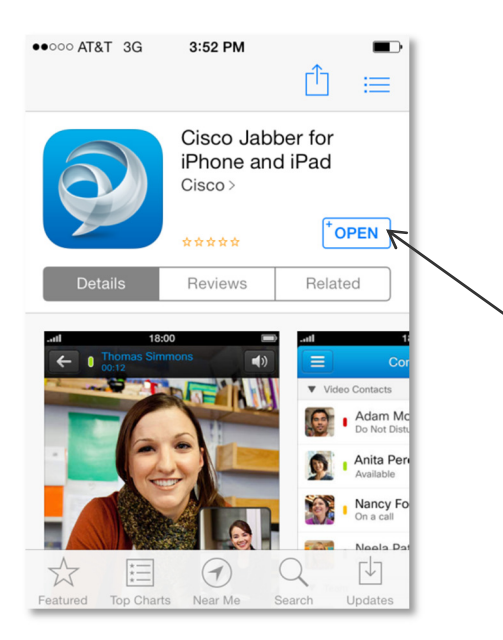

Figure 9. Download completed

11. Select the Open button. The Jabber license agreement displays (Figure 10).

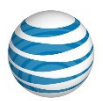

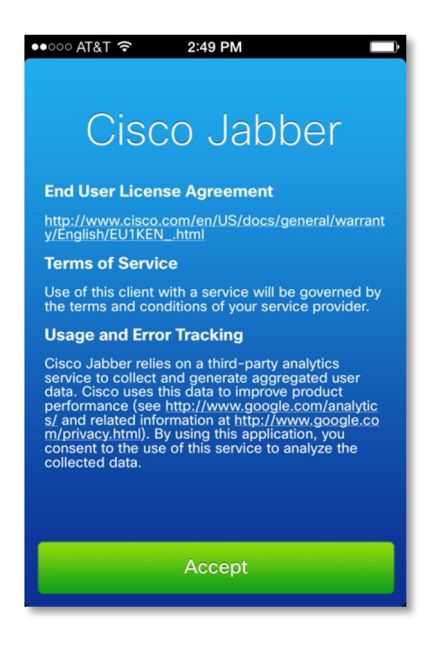

These materials have been reproduced by AT&T with the permission of Cisco Systems Inc. The date of the screen capture was January, 2015. COPYRIGHT ©2015 CISCO SYSTEMS, INC. ALL RIGHTS RESERVED.

#### Figure 10. Jabber License Agreement screen

12. Read the license agreement and follow the instructions provided regarding the terms and acceptance. If you accept the terms, select the Accept button. The "In Cisco Jabber" screen displays (Figure 11).

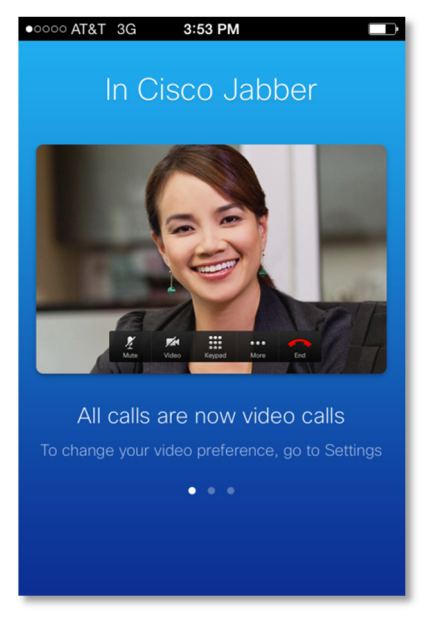

These materials have been reproduced by AT&T with the permission of Cisco Systems Inc. The date of the screen capture was January, 2015. COPYRIGHT ©2015 CISCO SYSTEMS, INC. ALL RIGHTS RESERVED.

#### Figure 11. In Cisco Jabber screen

© 2015 AT&T Intellectual Property. All rights reserved. AT&T, Globe logo, and all other marks contained herein are trademarks or service marks of AT&T Intellectual Property and/or AT&T affiliated companies.

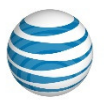

13. Swipe the screens for a brief introduction to Jabber. The final introductory screen will have a "Get Started Now" button at the bottom (Figure 12).

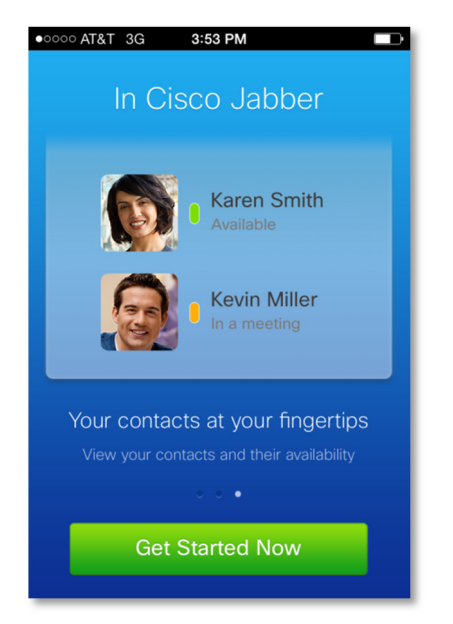

These materials have been reproduced by AT&T with the permission of Cisco Systems Inc. The date of the screen capture was January, 2015. COPYRIGHT ©2015 CISCO SYSTEMS, INC. ALL RIGHTS RESERVED.

Figure 12. Final introduction screen

14. Select the Get Started Now button. The Jabber Login screen displays (Figure 13).

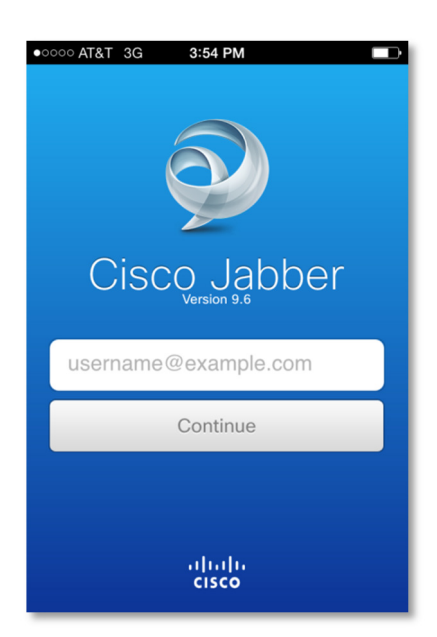

These materials have been reproduced by AT&T with the permission of Cisco Systems Inc. The date of the screen capture was January, 2015. COPYRIGHT ©2015 CISCO SYSTEMS, INC. ALL RIGHTS RESERVED.

#### Figure 13. Jabber Login screen

© 2015 AT&T Intellectual Property. All rights reserved. AT&T, Globe logo, and all other marks contained herein are trademarks or service marks of AT&T Intellectual Property and/or AT&T affiliated companies.

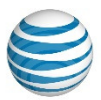

15. In the field that contains username@example.com, enter your information, replacing:

- *username* with your Jabber username
- *example.com* with your company's domain name

Your information must be entered in the format *name@domain.com* (for example, *MarySmith@CompanyDomainName.com*). Then select the Continue button. If you had not previously selected an account type with another application, Figure 14 displays.

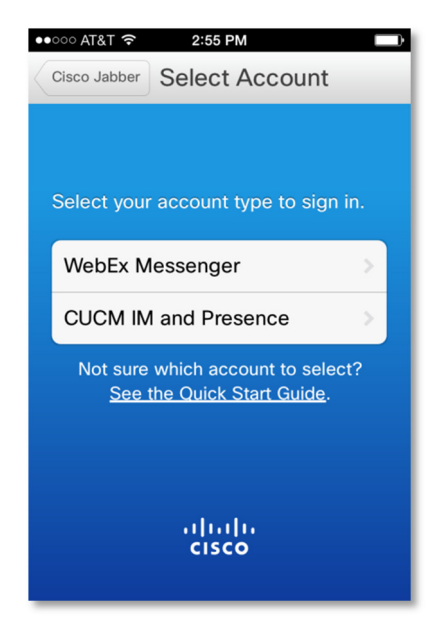

These materials have been reproduced by AT&T with the permission of Cisco Systems Inc. The date of the screen capture was January, 2015. COPYRIGHT ©2015 CISCO SYSTEMS, INC. ALL RIGHTS RESERVED.

Figure 14. Defining your account

16. If Figure 14 displays, select "CUCM IM and Presence." The Sign In screen displays (Figure 15).

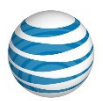

| •ooco AT&T      T     1:18 PM     D     f     Select Acco     CUCM IM and Pres |
|--------------------------------------------------------------------------------|
| Username                                                                       |
| Password                                                                       |
| Presence server address                                                        |
| Automatic sign-in ON                                                           |
| Sign In                                                                        |
|                                                                                |
| սիսիս<br>cisco                                                                 |

These materials have been reproduced by AT&T with the permission of Cisco Systems Inc. The date of the screen capture was January, 2015. COPYRIGHT ©2015 CISCO SYSTEMS, INC. ALL RIGHTS RESERVED.

### Figure 15. Sign In screen

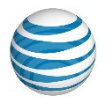

17. Enter your Jabber username, your password, and the Presence Server address using the keypad that displays when you select any of these fields. When you have completed entering the information, select the Sign In button.

NOTE: If you do not know your password or Presence Server address, see your System Administrator.

If the Jabber security certificate has not been installed on your iPhone, then the screen in Figure 16 displays.

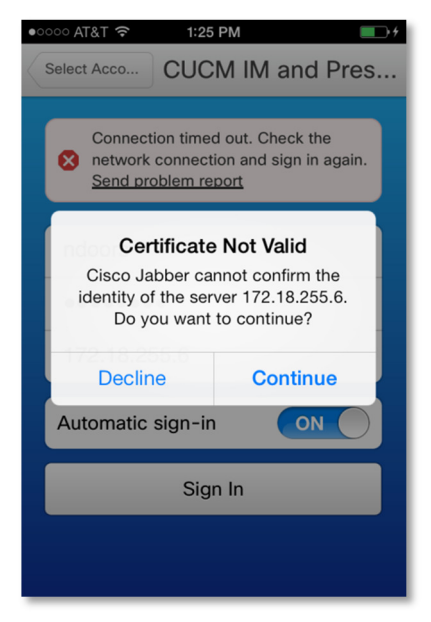

These materials have been reproduced by AT&T with the permission of Cisco Systems Inc. The date of the screen capture was January, 2015. COPYRIGHT ©2015 CISCO SYSTEMS, INC. ALL RIGHTS RESERVED.

#### Figure 16. Certificate Not Valid screen

18. If the screen in Figure 16 displays, select the Continue button. Jabber requires that a security certificate be installed on the iPhone. If the Certificate Not Valid message displays again, contact your System Administrator. Otherwise, the Jabber home screen should display (Figure 17).

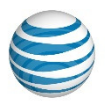

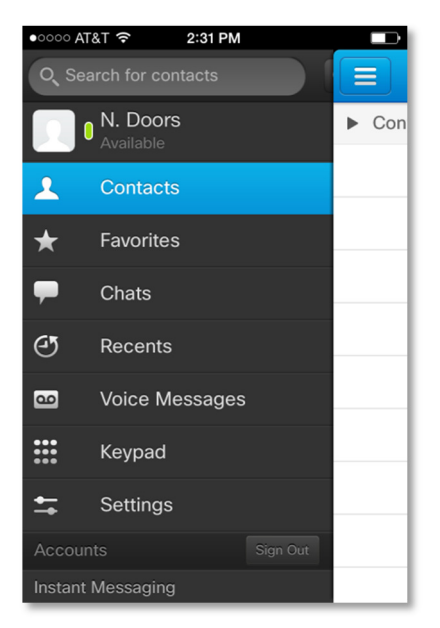

These materials have been reproduced by AT&T with the permission of Cisco Systems Inc. The date of the screen capture was January, 2015. COPYRIGHT ©2015 CISCO SYSTEMS, INC. ALL RIGHTS RESERVED.

#### Figure 17. Example Jabber home screen

- 19. If you want to use Jabber away from the office you may need to install a VPN client. Please consult with your system administrator.
- 20. You can begin using Jabber.

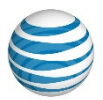

# Installing Jabber on an iPad

During the installation process, you will be asked for your Jabber username and domain, the Presence Server address, and perhaps your Apple ID. Your System Administrator can supply you with this information.

To install Jabber on your iPad, perform the following steps.

1. On your iPad, go to the home screen (Figure 18) and select the Internet or Safari icon.

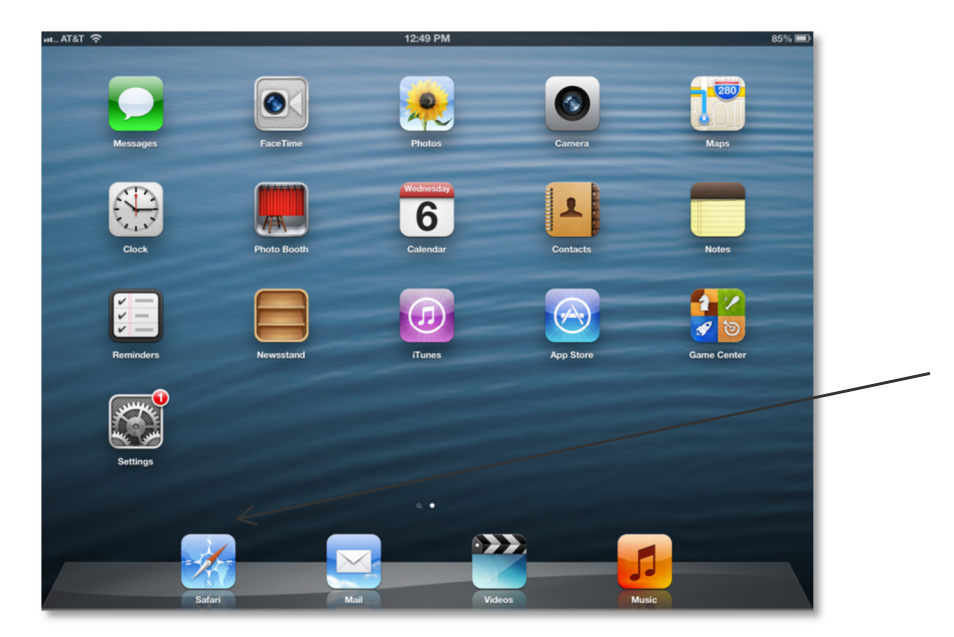

Figure 18. Example Home screen of an iPhone

2. On the Internet, go to <u>ucservices.att.com</u>. The UC Customer Care Portal home screen, shown in Figure 19, displays.

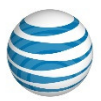

© 2015. AT&T Intellectual Property. All rights reserved.

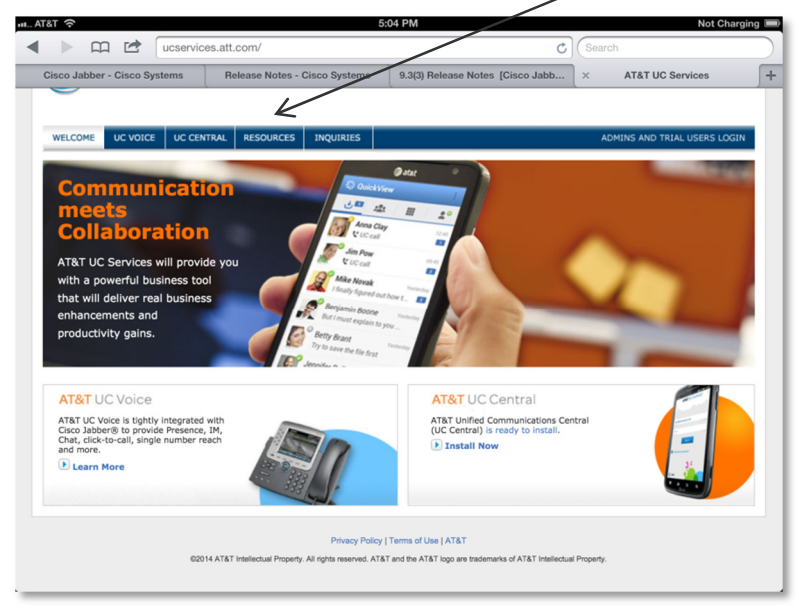

Figure 19. UC Customer Care Portal home screen

3. Select the Resources tab. The screen shown in Figure 20 displays.

© 2015. AT&T Intellectual Property. All rights reserved.

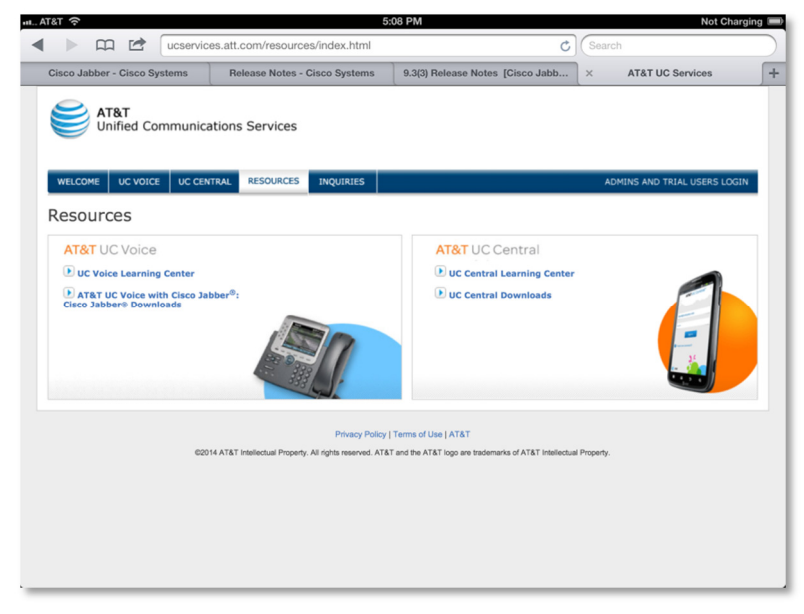

Figure 20. UC Customer Care Portal Home screen – Resources Tab

4. Select the link titled "AT&T UC Voice with Cisco Jabber: Cisco Jabber Downloads." The Emergency Services Acknowledgement screen shown in Figure 21 displays.

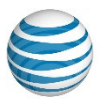

© 2015. AT&T Intellectual Property. All rights reserved.

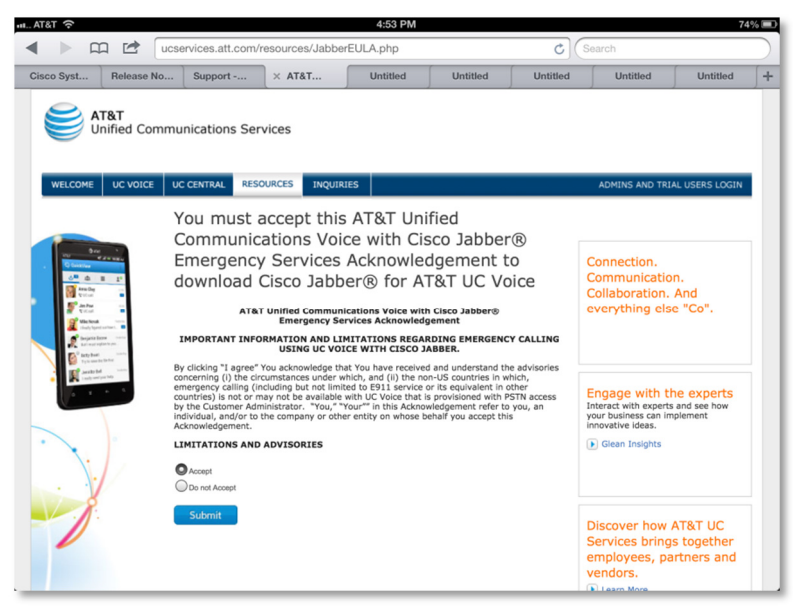

Figure 21. Emergency Services Acknowledgement screen

5. Read the AT&T UC Voice with Cisco Jabber Emergency Services Acknowledgement and follow the instructions provided regarding the terms and acceptance. If you accept the terms, select the Accept radio button, then click on the Submit button. A list of downloadable Jabber software displays, as shown in Figure 22.

© 2015. AT&T Intellectual Property. All rights reserved.

| Clicco Jubber - Clicco Systems         9.3(2) Release Notes - Clicco Systems         9.3(2) Release Note           ATRT<br>Unified Communications Services         Output/Lice         UC CONTRAL         RESOurces         Image: Clicco Systems         Downloads for AT&T UC Voice with Clicco Jubber®           Downloads for AT&T UC Voice with Clicco Jubber®         Downloads for AT&T UC Voice with Clicco Jubber®         Date         Version           Globadbard for IOS         Date         Unities         Unities         Unities | s [Cisco Jabb | × AT&T UC Central Trial Care Po<br>ADMINS AND TRIAL USERS LOCIN<br>Connection.<br>Communication.<br>Collaboration. And<br>everything else "Co". |
|----------------------------------------------------------------------------------------------------|---------------|----------------------------------------------------------------------------------------------------|
| VELCOME         UC VOICE         UC CENTRAL         RESOURCES         Inquiries           Downloads for AT&T UC Voice with Cispabber®         Downloads for AT&T UC Voice with Cispabber®         Software for IOS         Date         Version           VELOWE         Cispabber®         Software for IOS         Date         Version         Voirie           VELOWE         Cispabber®         Software for Android download both         Date         Software for Android download both         Date                                       | SCO           | ADMINS AND TRIAL USERS LOGIN<br>Connection.<br>Communication.<br>Collaboration. And<br>everything else "Co".                                    |
| VELCOME         UC VOICE         UC CENTRAL         RESOURCES         INQUIRIES           Downloads for AT&T UC Voice with Cir.<br>Jabber®         Date         Version           Software for IOS         Date         Version           Cisco Jabber®         Unotified         Unotified           Software for IOS / Phat         Unotified         Unotified           Software for Android-download both         Date         Date           Cisco Jabber®         Unotified         Unotified                                               | Download      | ADMINS AND TRIAL USERS LOGIN<br>Connection.<br>Communication.<br>Collaboration. And<br>everything else "Co".                                    |
| Software for IOS / Pad         Date           Caso Jabbert for IOS / Pad         1/10/14           Software for Android-download both         Date           Caso Jabbert for IOS / Pad         1/10/14                                                                                                    | Download      | Connection.<br>Communication.<br>Collaboration. And<br>everything else "Co".                                                                    |
| Software for IOS Date Version<br>Software for IOS Date Version<br>Cisco Jabber for IOS / Phone 1/1014<br>Cisco Jabber for IOS / Phone 1/1014<br>Cisco Jabber for IOS / Phone 1/1014<br>Cisco Jabber for IOS / Phone 1/1014<br>Cisco Jabber for IOS / Phone 1/1014                                                                                                    | Download      | Collaboration. And<br>everything else "Co".                                                                                                    |
| Cisco Jabber® for IOS / Phone 1/1014 Cisco Jabber® for IOS / Phone 1/1014 Cisco Jabber® for IOS / Phot Software for Android- download both Date Cisco Jabber® for IOS / Phot                                                                                                    | L.            | everytning else "Co".                                                                                                    |
| Cisco Jabber® for JOS / Pad 1/10/14 Cisco Jabber® for JOS / Pad 5/10/14 Cisco Jabber® for Android- download both Date Cisco Jabber® M for Android 1/10/14                                                                                                    | Ŀ             |                                                                                                    |
| Software for Android- download both Date Cisco Jabber® IM for Android 1/10/14                                                                                                    |               |                                                                                                    |
| Cisco Jabber® IM for Android 1/10/14                                                                                                    | Download      |                                                                                                    |
|                                                                                                    | Ŀ             | Engage with the experts<br>Interact with experts and see how                                                                                    |
| Cisco Jabber®Voice for Android 1/10/14                                                                                                    | L             | innovative ideas.                                                                                                    |
| Software for Windows / PC Date                                                                                                    | Download      | Glean Insignts                                                                                                    |
| Cisco Jabber® for PC 1/10/14                                                                                                    | T             |                                                                                                    |
| Software for Mac OS Date                                                                                                    | Download      |                                                                                                    |
| Cisco Jabber® for Mac OS 1/10/14                                                                                                    | L             | Discover how AT&T UC<br>Services brings together<br>employees, partners and                                                                     |

Figure 22. List of Jabber software

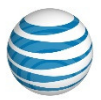

6. Select "Cisco Jabber IM for IOS/iPad." The Jabber web page displays (Figure 23).

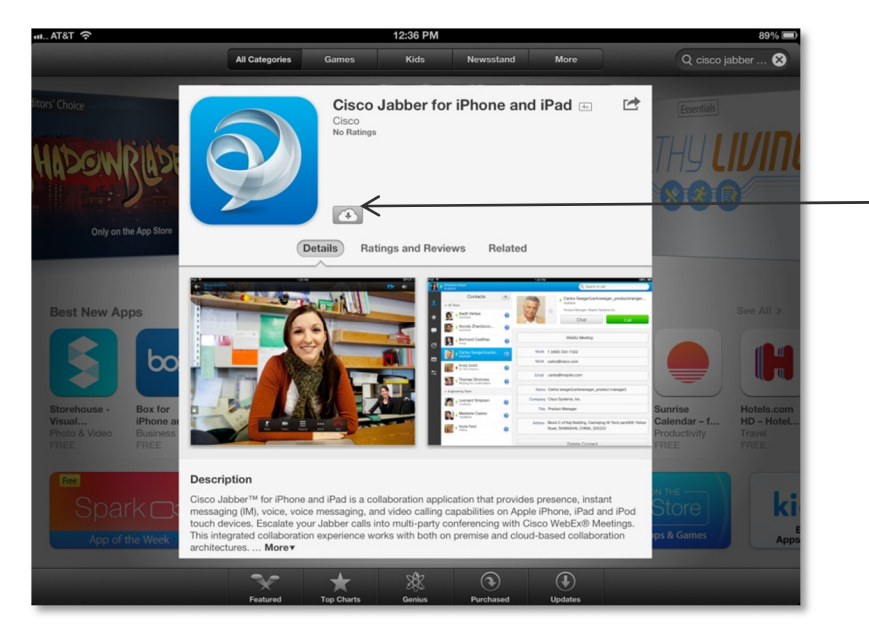

Figure 23. Jabber web page for iPad

7. Select the Cloud icon (Figure 23). A box containing the word Installing displays and a bar to the left of the box shows the progress of the installation (Figure 24).

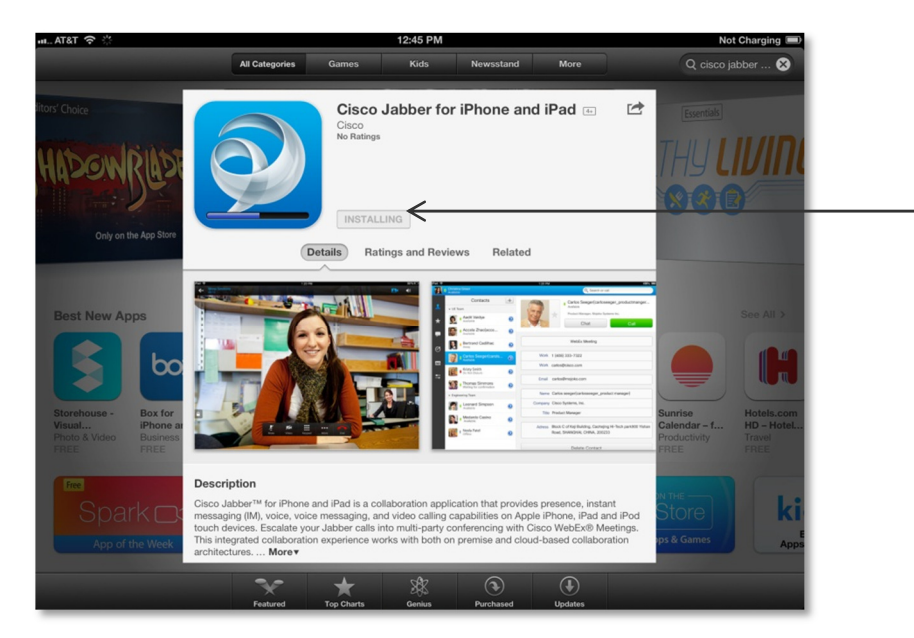

Figure 24. Downloading Jabber

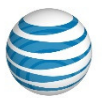

8. You may be asked for your Apple ID. If you do not have one, select "Create New Apple ID." If you have an Apple ID, but it has not yet been used, you will be asked some questions.

NOTE: Your Apple ID can be your iTunes<sup>®</sup> ID.

The Jabber software should begin downloading after you enter your Apple ID.

9. After the Jabber software has finished downloading, an Open button appears (Figure 25).

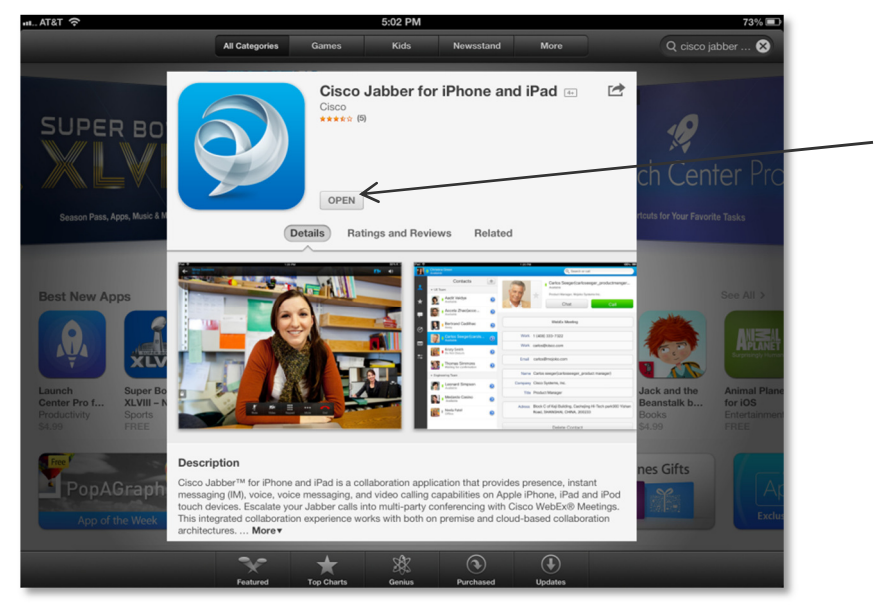

Figure 25. Jabber web page with Open icon

10. Select the Open button. The Cisco Jabber license agreement displays (Figure 26).

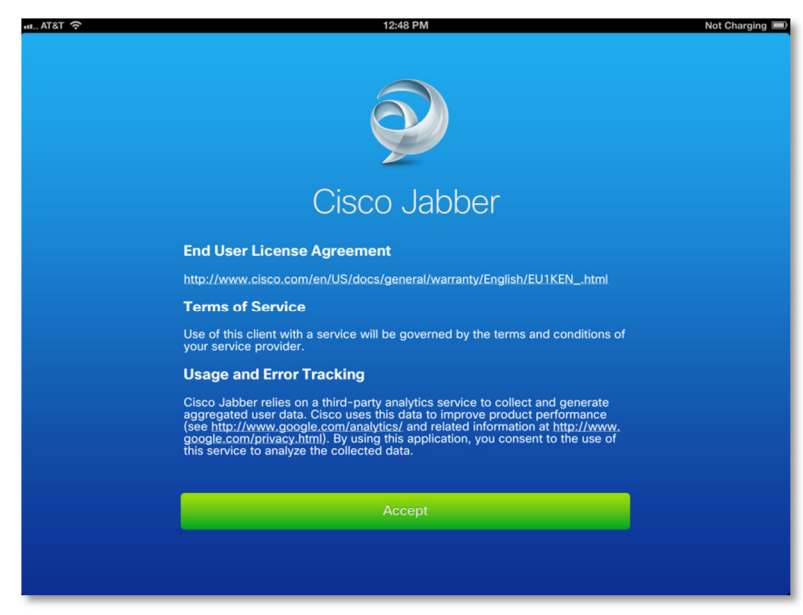

#### Figure 26. Cisco Jabber License Agreement page

© 2015 AT&T Intellectual Property. All rights reserved. AT&T, Globe logo, and all other marks contained herein are trademarks or service marks of AT&T Intellectual Property and/or AT&T affiliated companies.

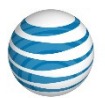

11. Read the license agreement and follow the instructions provided regarding the terms and acceptance. If you accept the terms, select the Accept button. The "In Cisco Jabber" screen displays. See Figure 27. This is the first of a set of introductory screens about Jabber.

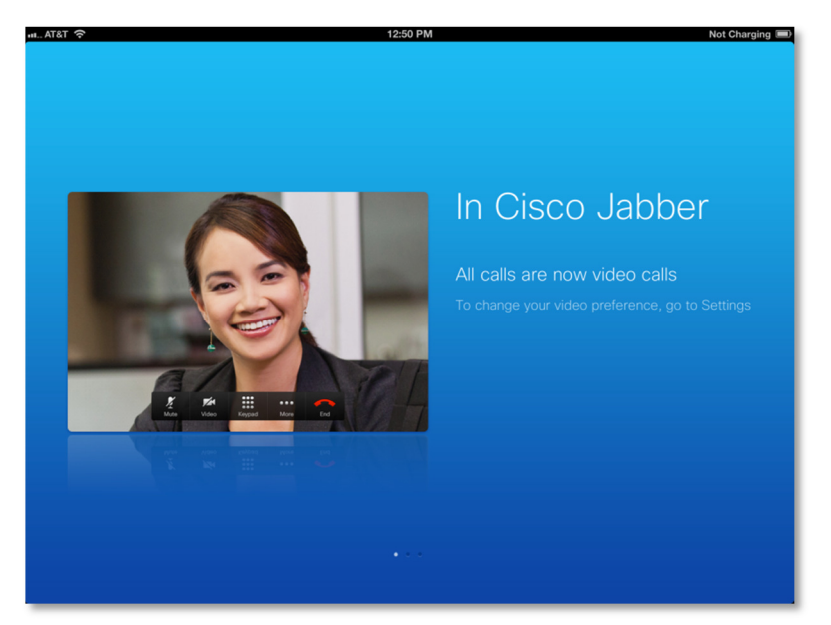

Figure 27. Introduction to Jabber

12. Swipe the screens to move through the introductory pages. On the last page there is a "Get Started Now" button (Figure 28).

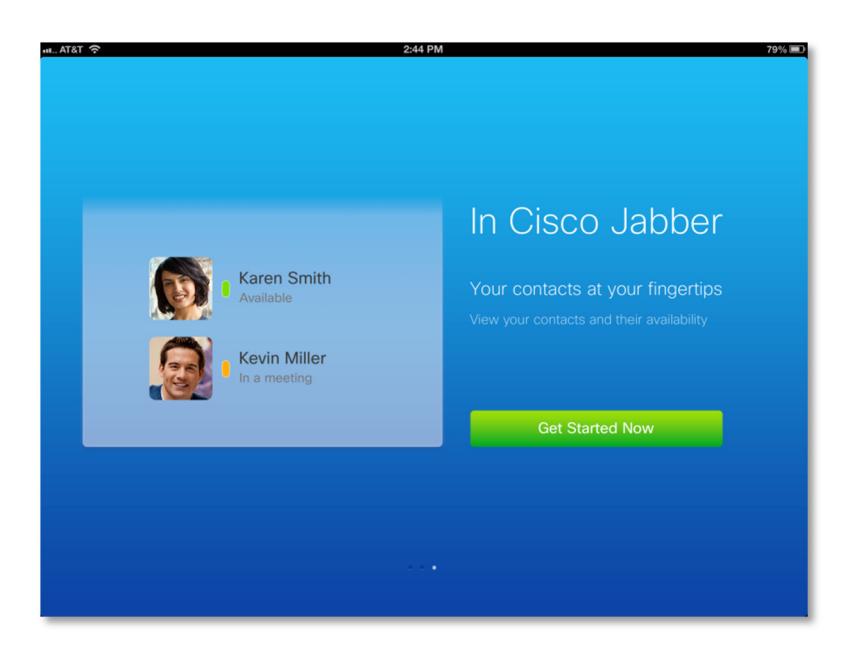

Figure 28. Last introductory page

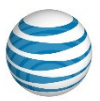

13. Select the "Get Started Now" button. A Login screen displays (Figure 29).

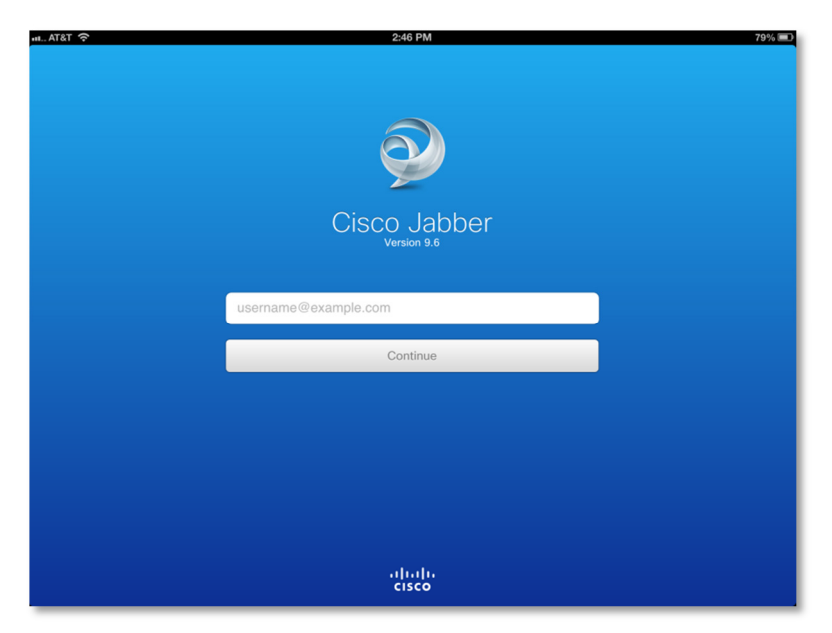

These materials have been reproduced by AT&T with the permission of Cisco Systems Inc. The date of the screen capture was January, 2015. COPYRIGHT ©2015 CISCO SYSTEMS, INC. ALL RIGHTS RESERVED.

#### Figure 29. Jabber Login screen

14. In the field that contains username@example.com, enter your information, replacing:

- *username* with your Jabber username
- *example.com* with your company's domain name

Your information must be entered in the format *name@domain.com* (for example, *MarySmith@CompanyDomainName.com*). Then select the Continue button. If you had not previously selected an account type with another application, Figure 30 displays.

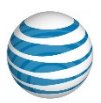

| ·II AT&T 奈 | 2:59 PM                              | 7 | 7% 🖃 |
|------------|--------------------------------------|---|------|
| Back       | Select Account                       |   |      |
|            |                                      |   |      |
|            |                                      |   |      |
|            |                                      |   |      |
|            |                                      |   |      |
|            | Select your account type to sign in. |   | _    |
|            | WebEx Messenger                      | > |      |
|            | CLICM IM and Presence                | > |      |
|            |                                      |   |      |
|            | Not sure which account to select?    |   |      |
|            | See the Quick Start Guide.           |   |      |
|            |                                      |   |      |
|            |                                      |   |      |
|            |                                      |   |      |
|            |                                      |   |      |
|            |                                      |   |      |
|            |                                      |   |      |
|            |                                      |   |      |
|            |                                      |   |      |
|            |                                      |   |      |
|            |                                      |   |      |
|            |                                      |   |      |
|            | cisco                                |   |      |
|            |                                      |   |      |

These materials have been reproduced by AT&T with the permission of Cisco Systems Inc. The date of the screen capture was January, 2015. COPYRIGHT ©2015 CISCO SYSTEMS, INC. ALL RIGHTS RESERVED.

#### Figure 30. Select Account screen

15. If Figure 30 displays, select "CUCM IM and Presence." Figure 31 displays.

| aAT&T 令        | 1:08 PM                   | Not Charging 🔳 |
|----------------|---------------------------|----------------|
| Select Account | Cisco Unified Presence    |                |
|                |                           |                |
|                |                           |                |
|                |                           |                |
|                |                           |                |
|                |                           |                |
|                |                           |                |
|                | Username or email address |                |
|                | Password                  |                |
|                | Server address            |                |
|                | Remember my password: ON  |                |
|                | Sign In                   |                |
|                |                           |                |
|                |                           |                |
|                |                           |                |
|                |                           |                |
|                |                           |                |
|                |                           |                |
|                |                           |                |

These materials have been reproduced by AT&T with the permission of Cisco Systems Inc. The date of the screen capture was January, 2015. COPYRIGHT ©2015 CISCO SYSTEMS, INC. ALL RIGHTS RESERVED.

#### Figure 31. Unified Presence login screen

© 2015 AT&T Intellectual Property. All rights reserved. AT&T, Globe logo, and all other marks contained herein are trademarks or service marks of AT&T Intellectual Property and/or AT&T affiliated companies.

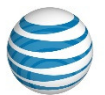

16. Enter your Jabber username, password, and the Presence Server address using the keypad that displays when you select any of these fields. When you have completed entering the information, select the Sign In button. The Jabber home screen displays (Figure 32).

NOTE: If you do not know your password or Presence Server address, see your System Administrator.

| ብ                        |                                                                              | Not Charging 🔳 |    |
|--------------------------|------------------------------------------------------------------------------|----------------|----|
| N. Cars<br>Available     |                                                                              | -              | \$ |
| Contacts +               |                                                                              |                | 8  |
| Q Search for contacts    | If you also have an account for video and voice calling, you can set it up a | now.           |    |
| Contacts                 | Set Up Video and Voice Calling Account                                       |                |    |
|                          |                                                                              |                |    |
|                          |                                                                              |                |    |
|                          |                                                                              |                |    |
|                          |                                                                              |                |    |
|                          |                                                                              |                |    |
|                          |                                                                              |                |    |
|                          | Make a selection on the left to see details.                                 |                |    |
|                          |                                                                              |                |    |
|                          |                                                                              |                |    |
|                          |                                                                              |                |    |
|                          |                                                                              |                |    |
|                          |                                                                              |                |    |
|                          |                                                                              |                |    |
| Contacts Favorites Chats |                                                                              |                |    |

These materials have been reproduced by AT&T with the permission of Cisco Systems Inc. The date of the screen capture was January, 2015. COPYRIGHT ©2015 CISCO SYSTEMS, INC. ALL RIGHTS RESERVED.

#### Figure 32. Jabber home screen

- 17. If you want to use Jabber away from the office, you may need to install a VPN client, please consult with your system administrator.
- 18. You can begin using Jabber.